ZAHNÄRZTEKAMMER WESTFALEN-LIPPE

# Installations-Handbuch e-pms 3.0

## Anwenderhandbuch

Version 1.0 01.01.2019

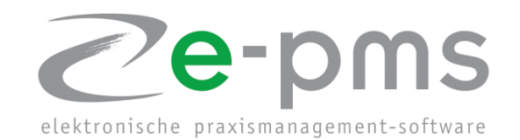

[Installationshinweise und Abläufe bei der Installation von e-pms 3.0]

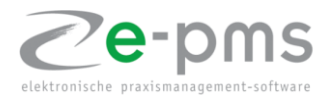

### Inhaltsverzeichnis

| 1.Installationshinweise                           | 2  |
|---------------------------------------------------|----|
| 2. Windows-Installation                           | 2  |
| 2.1 Installation der grundlegenden e-pms Software | 3  |
| 3.Apple-Installation                              | 6  |
| 4.Einrichtung der e-pms-Software                  | 9  |
| 4.1Neue Installation                              | 10 |
| 4.2 Anbindung an eine bestehende Datenbank        | 11 |
| 4.3 Importieren der Datenbank aus einer Sicherung | 12 |
| 4.4 Aus Version 2.2 importieren                   | 14 |
| 4.4.1 Datenexport aus der Version 2.2.0 und höher | 14 |

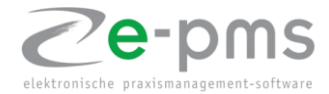

#### 1.Installationshinweise

Für die Installation von e-pms 3.0 benötigen Sie eine entsprechende Installationsdatei. Diese erhalten Sie über Ihren Kontakt zur Zahnärztekammer aus der Abteilung für die Betreuung e-pms/BuS-Dienst.

Je nach Betriebssystem wird Ihnen eine Windows- oder Apple Macintosh-Installationsdatei zugesandt.y

#### WICHTIG: FÜR DIE INSTALLATION BENÖTIGEN SIE IN JEDEM FALL ADMINISTRATIONS-RECHTE, UM E-PMS AUF DEN COMPUTER-SYSTEMEN ORDNUNGSGEMÄSS ZU INSTALLIEREN!

Bitte berücksichtigen Sie vor der Installation die folgenden Systemanforderungen:

#### Windows-Computer :

| - Betriebssystem :      | Windows 7,8,10                                         |
|-------------------------|--------------------------------------------------------|
| - Prozessor :           | min 1GHz oder schneller, 32-Bit- oder 64-Bit-Prozessor |
| - Auflösung :           | min. 1360 * 768                                        |
| - Arbeitsspeicher :     | min. 4GB                                               |
| - Festplattenspeicher : | min 5GB freier Festplattenspeicher                     |
| - optional :            | Internetverbindung                                     |
|                         |                                                        |

#### Apple-Macintosh :

| min. Mac OS X Snow Leopard 10.6                        |
|--------------------------------------------------------|
| min 1GHz oder schneller, 32-Bit- oder 64-Bit-Prozesson |
| min. 1360 * 768                                        |
| min. 4GB                                               |
| min 5GB freier Festplattenspeicher                     |
| Internetverbindung                                     |
|                                                        |

#### 2. WINDOWS-Installation

Die Installation von e-pms erfolgt in zwei Schritten:

- 1. Installation der grundlegenden e-pms Umgebung
- 2. Die Einrichtung von e-pms auf dem EDV-System

Diese Schritte sind notwendig, um zuerst das "Grundgerüst" für e-pms zu schaffen, und im Nachhinein die Konfiguration in Hinsicht auf die Anlage einer neuen oder Anbindung an eine bestehende Datenbank einzurichten.

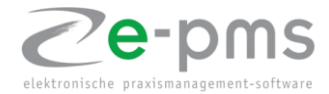

#### 2.1 Installation der grundlegenden e-pms Software

Für die Verwendung von e-pms muss zuerst die Grundlage von e-pms auf Ihrem Computer installiert werden. Dieses "Grundgerüst" beinhaltet die rudimentären Programmfunktionen, ohne Datenbank und Inhaltlichen Informationen.

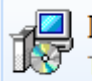

Install\_epms

Diesen Installationsschritt erledigen Sie mit dem Setup-Wizard "Install\_epms.exe". Haben Sie das Installationsprogramm gestartet, öffnet sich die folgende Maske:

| 👸 Set | up - elektronische praxismanagement software Version 3.1 🦳 🗌                                                                            |        | ×   |
|-------|----------------------------------------------------------------------------------------------------|--------|-----|
| Liz   | <b>enzvereinbarung</b><br>Lesen Sie bitte folgende, wichtige Informationen bevor Sie fortfahren.                                        | (<br>C | J   |
|       | Lesen Sie bitte die folgenden Lizenzvereinbarungen. Benutzen Sie bei Bedarf die<br>Bildlaufleiste oder drücken Sie die "Bild Ab"-Taste. |        |     |
|       | ENDBENUTZER-LIZENZVERTRAG                                                                                                    | ^      |     |
|       | (End-User License Agreement(EULA))                                                                                                    |        |     |
|       | für                                                                                                    |        |     |
|       | Software aus dem Hause der ZÄKWL                                                                                                    |        |     |
|       | (im Weiteren als "SOFTWAREPRODUKT" oder "SOFTWARE"                                                                                      |        |     |
|       | Dezeichnet)                                                                                                    | ¥      |     |
|       | O Ich akzeptiere die Vereinbarung                                                                                                    |        |     |
|       | Ich lehne die Vereinbarung ab                                                                                                    |        |     |
|       | Weiter > Abb                                                                                                    | rect   | hen |

Dieses Fenster zeigt Ihnen die Lizenzbestimmungen von e-pms 3.0, lesen Sie sich diese sorgfältig durch und, wenn Sie mit diesen einverstanden sind, bestätigen diese.

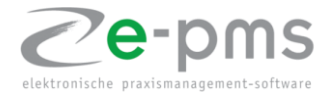

| Setup - elektronische praxismanagement software Version 3.0 — 🗌 🗙                                                              |
|----------------------------------------------------------------------------------------------------|
| Ziel-Ordner wählen<br>Wohin soll elektronische praxismanagement software installiert werden?                                   |
| Das Setup wird elektronische praxismanagement software in den folgenden<br>Ordner installieren.                                |
| Klicken Sie auf "Weiter", um fortzufahren. Klicken Sie auf "Durchsuchen", falls Sie einen<br>anderen Ordner auswählen möchten. |
| C:\Program Files (x86)\ZAEK Westfalen-Lippe\epms Durchsuchen                                                                   |
|                                                                                                    |
|                                                                                                    |
|                                                                                                    |
| Mindestens 278,6 MB freier Speicherplatz ist erforderlich.                                                                     |
| Weiter > Abbrechen                                                                                                    |

In dieser Maske legen Sie den Speicherort für e-pms fest.

Wenn Sie einen anderen Pfad angeben möchten können Sie diesen eingeben oder mittels "Durchsuchen" über den Datei-Explorer festlegen.

Es wird lediglich der Speicherort für die lokale Installation festgelegt. Die Verbindung zur epms-Datenbank erfolgt in einem späteren Arbeitsschritt (siehe 3.xx ff.).

Haben Sie einen Speicherort für die lokale Installation auf Ihrem Computer festgelegt, können Sie die Eingaben über die Funktion "Weiter >" bestätigen. Sie gelangen dann in das folgende Fenster:

| 🔀 Setup - elektronische praxismanagement software Version 3.0 — 🗌 🗙                                                            |
|----------------------------------------------------------------------------------------------------|
| Startmenü-Ordner auswählen<br>Wo soll das Setup die Programm-Verknüpfungen erstellen?                                          |
| Das Setup wird die Programm-Verknüpfungen im folgenden Startmenü-Ordner<br>erstellen.                                          |
| Klicken Sie auf "Weiter", um fortzufahren. Klicken Sie auf "Durchsuchen", falls Sie einen<br>anderen Ordner auswählen möchten. |
| ZAEK Westfalen-Lippe Durchsuchen                                                                                               |
|                                                                                                    |
|                                                                                                    |
|                                                                                                    |
|                                                                                                    |
| < Zurück Weiter > Abbrechen                                                                                                    |

In dieser Maske legen Sie den Ordner fest, unter welchem e-pms in Ihrem Startmenü angezeigt wird. Sie können per Hand eine Eingabe machen oder über die Funktion "Durchsuchen …" einen bereits existierenden Ordner angeben.

Ihre Eingaben bestätigen Sie mit der Funktion "Weiter >", Sie gelangen dann in das folgende Fenster:

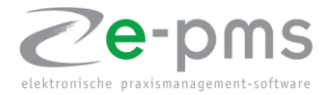

| 🔀 Setup - elektronische praxismanagement software Version 3.0 🦳 —                                                                          |           |
|----------------------------------------------------------------------------------------------------|-----------|
| Bereit zur Installation.<br>Das Setup ist jetzt bereit, elektronische praxismanagement software auf Ihrem<br>Computer zu installieren.     |           |
| Klicken Sie auf "Installieren", um mit der Installation zu beginnen, oder auf "Zuri<br>um Ihre Einstellungen zu überprüfen oder zu ändern. | ück",     |
| Ziel-Ordner:<br>C:\Program Files (x86)\ZAEK Westfalen-Lippe\epms                                                                           | ^         |
| Startmenü-Ordner:<br>ZAEK Westfalen-Lippe                                                                                                  |           |
|                                                                                                    |           |
|                                                                                                    | , v       |
|                                                                                                    |           |
| < Zurück Installieren                                                                                                    | Abbrechen |

Dieses Fenster dient dazu, Ihnen vor der Installation, einen Überblick über die zuvor gemachten Eingaben zu geben. Mit der Funktion "Installieren" wird die Installation von e-pms gestartet.

Nachdem Sie die Installation gestartet haben wird Ihnen die Maske zum Installations-Fortschritt angezeigt:

| 💕 Setup - elektronische praxismanagement software Version 3.0 — 🗌 🗙                                                      | < |
|----------------------------------------------------------------------------------------------------|---|
| Installiere<br>Warten Sie bitte, während elektronische praxismanagement software auf Ihrem<br>Computer installiert wird. | 3 |
| Dateien werden entpackt<br>C:\Program Files (x86)\ZAEK Westfalen-Lippe\epms\epms.exe                                     |   |
|                                                                                                    |   |
|                                                                                                    |   |
|                                                                                                    |   |
|                                                                                                    |   |
| Abbrechen                                                                                                    |   |

Dieses Fenster gibt Ihnen lediglich Auskunft über den aktuellen Installations-Stand. In dieser Maske werden keine Eingaben getätigt.

Ist die Installation durch gelaufen bzw. abgeschlossen, wird Ihnen dies noch mittels des folgenden Fensters bestätigt:

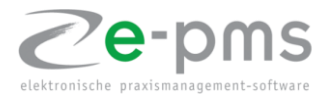

| 👸 Setup - elektronische praxis | management software Version 3.0 $ \Box$ $	imes$                                                                                                    |
|--------------------------------|----------------------------------------------------------------------------------------------------|
|                                | Beenden des elektronische<br>praxismanagement software<br>Setup-Assistenten                                                                                                    |
|                                | Das Setup hat die Installation von elektronische<br>praxismanagement software auf Ihrem Computer<br>abgeschlossen. Die Anwendung kann über die installierten<br>Programm-Verknüpfungen gestartet werden. |
|                                | Klicken Sie auf "Fertigstellen", um das Setup zu beenden.                                                                                                    |
|                                | Fertigstellen                                                                                                    |

Über die Funktion "Fertigstellen" schließen Sie die Installation ab. E-pms ist nun auf Ihrem Computer lokal installiert worden. Die weitere Einrichtung der Software erfolgt in e-pms selbst.

#### **3.Apple-Installation**

Für die Verwendung von e-pms muss zuerst die Grundlage von e-pms auf Ihrem Computer installiert werden. Dieses "Grundgerüst" beinhaltet die rudimentären Programmfunktionen, ohne Datenbank und Inhaltlichen Informationen.

Wenn Sie die Apple-Installationsdatei ausgeführt haben, wird Ihnen das folgende Fenster zur Einführung angezeigt:

|                         | Willkommen bei: enms                                                                                 |
|-------------------------|----------------------------------------------------------------------------------------------------|
|                         |                                                                                                    |
| Einführung              | Du wirst durch alle Schritte geführt, die für die Installation<br>dieser Software erforderlich sind. |
| Lizenz                  |                                                                                                    |
| Zielvolume<br>auswählen |                                                                                                    |
| Installationstyp        |                                                                                                    |
| Installation            |                                                                                                    |
| Zusammenfassung         |                                                                                                    |
|                         |                                                                                                    |
|                         |                                                                                                    |
|                         |                                                                                                    |
|                         |                                                                                                    |
|                         |                                                                                                    |
|                         |                                                                                                    |
|                         |                                                                                                    |
|                         | Zurück Fortfahren                                                                                    |

In diesem Fenster wird Ihnen lediglich ein kleiner Einführungstext angezeigt, mit der Funktion "Fortfahren" gelangen Sie weiter zu den Lizenzbestimmungen.

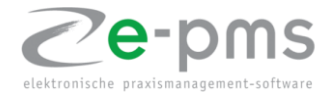

Haben Sie die Funktion "Fortfahren" betätigt, öffnet sich das Lizenzfenster, in dem Sie sich die Lizenzbestimmungen von e-pms 3.0 und der Zahnärztekammer im Detail durchlesen können:

|                         | Softwarelizenzvertrag                                                                                                    |
|-------------------------|----------------------------------------------------------------------------------------------------|
| Einführung              | Deutsch                                                                                                    |
| Lizenz                  | ENDBENUTZER-LIZENZVERTRAG                                                                                                    |
| Zielvolume<br>auswählen | (End-User License Agreement(EULA))                                                                                                    |
| Installationstyp        | Software aus dem Hause der ZAKWL                                                                                                    |
| Installation            | (im Weiteren als "SOFTWAREPRODUKT" oder "SOFTWARE" bezeichnet)                                                                                                    |
| Zusammenfassung         | WICHTIG BITTE LESEN SIE DIE BEDINGUNGEN DIESER<br>LIZENZVEREINBARUNG SORGFÄLTIG DURCH, BEVOR SIE MIT DER<br>INSTALLATION DES PROGRAMMS FORTSETZEN:                                                                                                    |
|                         | Der Zahnärztekammer Westfalen-Lippe Endbenutzer Lizenzvertrag oder auch<br>End-User License Agreement (EULA) ist ein rechtsgültiger Vertrag zwischen<br>Innen und der Zahnärztekammer Westfalen-Lippe für die e-pms 3.0-<br>Software(SOFTWAREPRODUKT) und möglicherweise dazugehörige Software-<br>Komponenten, Medien, gedruckte Materialien und elektronische oder online<br>zur Verfügung gestellte Dokumentationen der Zahnärztekammer. Durch<br>Installation, Kopieren oder anderweitige Nutzung des<br>Softwarenrodukts erklären Sie sich einverstanden mit den |
|                         | Druskon Sieborn Zurück Fortfabron                                                                                                    |

In diesem Fenster können Sie des Weiteren, die Lizenzbestimmungen ausdrucken("Drucken…") oder auch auf Ihrem PC für die Aufbewahrung speichern("Sichern…").

Durch die Funktion "Fortfahren" gelangen Sie in das Fenster für die Bestätigung der Lizenzbestimmung, welche zwingend für den Installationsvorgang notwendig ist.

|                   | Um mit der Insta<br>Softwarelizenzv    | allation der Software fortzufahren, musst du den<br>vertrag akzeptieren.                                                                                                    |
|-------------------|----------------------------------------|----------------------------------------------------------------------------------------------------|
| Ein               | Klicke auf "Akzer<br>Klicke auf "Ableh | otieren", um mit der Installation fortzufahren.<br>Inen", um die Installation abzubrechen und zu beenden.                                                                                                    |
| Zie<br>aus<br>Ins | Lizenz lesen                           | Ablehnen Akzeptieren ;)                                                                                                    |
| Zusa              | mmenfassung                            | WICHTIG BITTE LESEN SIE DIE BEDINGUNGEN DIESER<br>LIZENZVEREINBARUNG SORGFÄLTIG DURCH, BEVOR SIE MIT DER<br>INSTALLATION DES PROGRAMMS FORTSETZEN:<br>Der Zahnärztekammer Westfalen-Lippe Endbenutzer Lizenzvertrag oder auch<br>End-User License Agreement (EULA) ist ein rechtsgültiger Vertrag zwischen<br>Ihnen und der Zahnärztekammer Westfalen-Lippe für die e-pms 3.0-<br>Software(SOFTWAREPRODUKT) und möglicherweise dazugehörige Software-<br>Komponenten, Medien, gedruckte Materialien und elektronische oder online<br>zur Verfügung gestellte Dokumentationen der Zahnärztekammer. Durch<br>Installation, Kopieren oder anderweitige Nutzung des<br>Softwareprodukte erklären Sie sich einverstanden mit den |

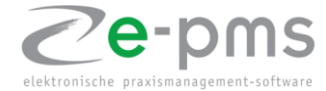

Haben Sie sich die Bedingungen durchgelesen und diese bestätigt, gelangen Sie in die eigentliche Installationsmaske:

|                                                                                  | 🥪 "epms" installieren                                                                                                    |
|----------------------------------------------------------------------------------|----------------------------------------------------------------------------------------------------|
|                                                                                  | Standardinstallation auf "Macintosh HD"                                                                                                    |
| <ul> <li>Einführung</li> <li>Lizenz</li> <li>Zielvolume<br/>auswählen</li> </ul> | Hierfür ist ein Speicherplatz von 305,1 MB auf deinem<br>Computer erforderlich.<br>Klicke auf "Installieren", um die Standardinstallation dieser<br>Software auf dem Laufwerk "Macintosh HD" durchzuführen. |
| Installationstyp                                                                 |                                                                                                    |
| <ul> <li>Installation</li> </ul>                                                 |                                                                                                    |
| <ul> <li>Zusammenfassung</li> </ul>                                              |                                                                                                    |
|                                                                                  | Anpassen Zurück Installieren                                                                                                    |

Dieses Fenster dient dazu, Ihnen vor der Installation, einen Überblick über die zuvor gemachten Eingaben zu geben. Möchten Sie einen anderen Speicherort wählen, können Sie dies über die Funktion "Anpassen" erledigen. Mit der Funktion "Installieren" wird die Installation von e-pms gestartet.

| $\bigcap$ | Installationspro<br>installieren. | ogramm versucht       | t, neue Software zu   |
|-----------|-----------------------------------|-----------------------|-----------------------|
| 23        | Gib dein Passwort                 | ein, um dies zu erlau | ıben.                 |
|           | Benutzername:                     | Mustermann            |                       |
|           | Passwort:                         |                       |                       |
|           |                                   | Abbeechee             | Coffigure installions |

Bevor die Installation durchgeführt wird, müssen Sie mit Ihrem Apple-Passwort den Vorgang, wie bei jeder anderen Software-Installation unter Apple, freigeben.

Der Installationsvorgang startet umgehend, nachdem Sie die Funktion "Software installieren" betätigt haben.

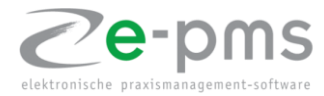

|                                                                                                    | Installation erfolgreich abgeschlossen                               |
|----------------------------------------------------------------------------------------------------|----------------------------------------------------------------------|
| <ul> <li>Einführung</li> <li>Lizenz</li> <li>Zielvolume<br/>auswählen</li> <li>Installationstyp</li> <li>Installation</li> <li>Zusammenfassung</li> </ul> | Die Installation war erfolgreich.<br>Die Software wurde installiert. |
|                                                                                                    | Zurück Schließen                                                     |

Ist die Installation durchgelaufen, wird Ihnen der Abschluss des Vorgangs in der Zusammenfassung bestätigt. Mit der Funktion "Schließen" beenden Sie den Installationsvorgang.

e-pms 3.0 ist über das Launchpad aufrufbar.

#### 4.Einrichtung der e-pms-Software

Haben Sie die lokale Installation abgeschlossen, muss e-pms für die Verwendung vorbereitet werden. Sie gelangen bei dem ersten Start von e-pms in das Auswahlfenster für die Einrichtung:

| 3.0.0.63, © 2019 | Zahnärztekammer Westfalen-Lippe, Alle Rechte vorbehalten. |  |
|------------------|-----------------------------------------------------------|--|
|                  | neue Installation                                         |  |
|                  | mit vorhandener Installation verbinden                    |  |
|                  | aus Sicherung importieren (Wiederherstellen)              |  |
|                  | aus Version 2.2 importieren                               |  |

Bei der Einrichtung der Software wird unter den folgenden Vorgehensweisen unterschieden:

- Neue Installation
- Anbindung an eine bestehende Datenbank
- Wiederherstellen aus einer bestehenden Datensicherung
- Import aus e-pms 2.2

Nachfolgend werden die einzelnen Einrichtungsszenarien beschrieben.

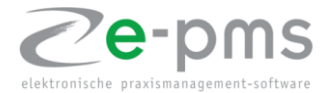

#### 4.1Neue Installation

| neue Installation |  |
|-------------------|--|
|-------------------|--|

Wird e-pms erstmalig innerhalb Ihrer Praxis installiert, müssen Sie dazu die Installations-Variante "neue Installation" wählen, dabei wird eine neue leere Datenbank für die Verwendung von e-pms angelegt.

Nachdem Sie die Funktion "neue Installation" gewählt haben, müssen Sie einen Speicherort für die neue Datenbank angeben.

| e-pms-Datenbank erstellen           |                                   | ×                                                                                                    |
|-------------------------------------|-----------------------------------|----------------------------------------------------------------------------------------------------|
| 2e-pms                              |                                   |                                                                                                    |
| ver. 3.0, © 2019, Zahnärztekammer W | estfalen-Lippe, Alle Rechte vorbe | ehalten.                                                                                                    |
| Wählen Sie den Speicherort der      | neuen Datenbank:                  |                                                                                                    |
| C:\Program Files (x86)\ZAEK We      | stfalen-Lippe\epms\               |                                                                                                    |
| Administrator-Kennwort festlege     | en:                               |                                                                                                    |
|                                     |                                   | ····                                                                                                    |
| Administrator-Kennwort bestätig     | jen:                              |                                                                                                    |
|                                     |                                   | •                                                                                                    |
|                                     |                                   |                                                                                                    |
|                                     | 🗸 ОК                              | 🗙 Abbrechen                                                                                                    |
|                                     |                                   |                                                                                                    |
|                                     |                                   | and the second second se |

Dieser wird in der obersten Zeile angegeben. Sie können die Angaben per manuelle Eingabe machen oder über die drei Punkte auf der rechten Seite der Zeile den Datei-Explorer öffnen und den Speicherort mittels Maus festlegen.

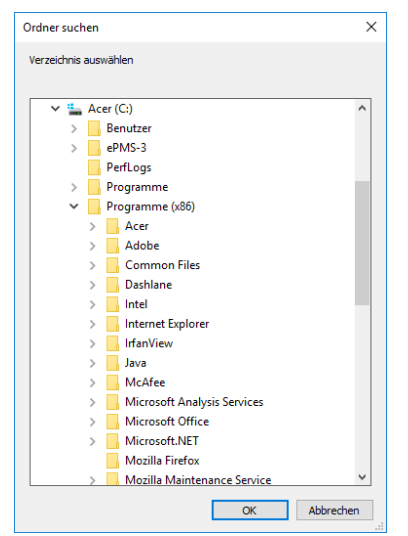

Sie können den Speicherort auf der lokalen Festplatte, einem Server oder auch auf einer Netzwerk-Freigabe hinterlegen, hierbei ist nur zu beachten, dass Ihr Computer über eine konstante Verbindung zu dem Speicherort verfügt.

Haben Sie den Speicherort festgelegt, können Sie die Eingabe im Datei-Explorer mittels "OK" bestätigen. Wenn der Speicherort bestätigt ist, muss für den Administrator-Zugang ein Passwort festgelegt werden, dieses geben Sie erst in das Feld "Administrator-Kennwort festlegen" ein und bestätigen Ihre Eingabe in dem Feld "Administrator-Kennwort bestätigen". Sind alle Felder in der Maske befüllt, können Sie die Einrichtung mit der "OK-Taste" bestätigen und speichern. Sie gelangen danach in die Standard-Anmeldemaske von e-pms 3.0. e-pms ist somit eingerichtet und kann für die produktive Nutzung in Ihrer Praxis verwendet werden.

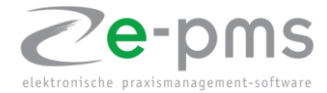

#### 4.2 Anbindung an eine bestehende Datenbank

Wenn Sie e-pms bereits innerhalb Ihrer Praxis installiert haben und einen weiteren Arbeitsplatz/Computer mit der Software bestücken möchten, können Sie nach der Installation der Grund-Version von e-pms, diese an eine bestehende Datenbank anbinden.

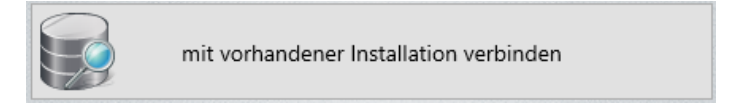

Dazu müssen Sie beim erstmaligen Start der Software die Option "mit vorhandener Installation verbinden" wählen.

| 💿 e-pms-Datenbank verbinden         |                                    | ×           |
|-------------------------------------|------------------------------------|-------------|
| ver. 3.0, © 2019, Zahnärztekammer V | Vestfalen-Lippe, Alle Rechte vorbe | ehalten.    |
| e-pms-Datenbank-Pfad auswäh         | len:                               | ]           |
| Administrator-Kennwort:             |                                    | ୍           |
|                                     |                                    |             |
| 🦪 Admin-Kennwort                    | 🗸 ОК                               | X Abbrechen |
|                                     |                                    | ii.         |

Haben Sie die Funktion ausgewählt, öffnet sich ein Fenster in welchem Sie den Speicherort der bereits bestehenden Datenbank angeben müssen. Diesen können Sie über den Datei-Explorer (drei Punkte ganz rechts in der Leiste) oder per manueller Eingabe angeben.

Sie benötigen für die erfolgreiche Anbindung, das bereits bestehende Administrator-Passwort.

| e-pms                               |                                           |   |
|-------------------------------------|-------------------------------------------|---|
| er. 3.0, © 2 O Informationen        | ×                                         |   |
|                                     |                                           |   |
| pms-Dat<br>C:\Program<br>Administra | dener Installation erfolgreich verbunden. | • |

Sind alle Eingaben korrekt, wird Ihnen eine Meldung angezeigt, dass die Anbindung erfolgreich war.

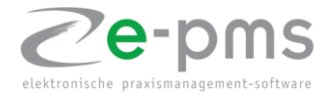

#### 4.3 Importieren der Datenbank aus einer Sicherung

Wenn Sie e-pms 3.0 innerhalb Ihrer Praxis neu installieren und zuvor aus e-pms 3.0 eine Sicherung einer bereits bestehenden Datenbank erstellt haben, können Sie diese wieder in e-pms einfügen.

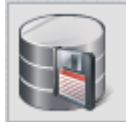

aus Sicherung importieren (Wiederherstellen)

Dazu wählen Sie die Option "aus Sicherung importieren (Wiederherstellen)". Es öffnet sich dann das folgende Fenster:

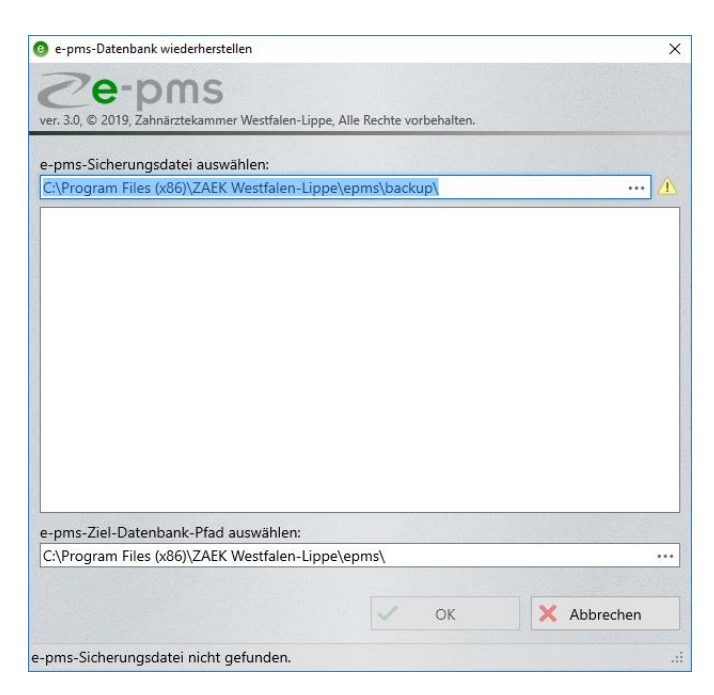

Standardmäßig wählt e-pms den Backup-Ordner aus, jedoch müssen Sie die von Ihnen gewünschte Backup-Datei (mit Dateiendung \*.epms) explizit auswählen. Dies hat den Hintergrund, dass ggf. mehrere Backup-Dateien in diesem Ordner hinterlegt sind und e-pms nicht automatisch die von Ihnen gewünschte Backup-Datei erkennen kann.

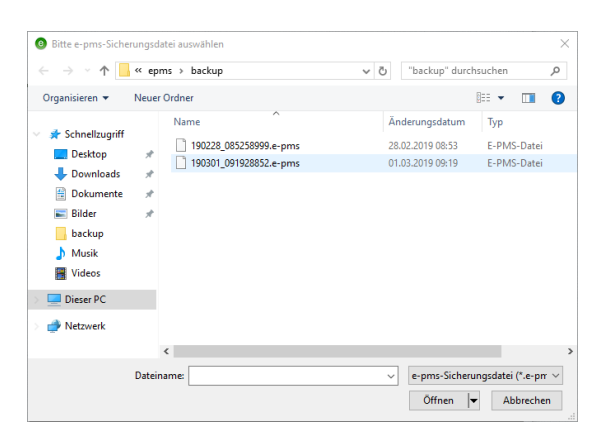

Dazu können Sie den Namen/Pfad der Datei manuell eingeben oder über die drei Punkte ganz rechts in der Leiste den Datei-Explorer aufrufen und die Datei mittels Maus-Klick auswählen.

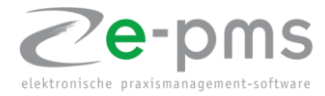

| -pms-Ziel-Datenbank-Pfad auswählen: C:\Program Files (x86)\ZAEK Westfalen-Lippe\epms\backup\190228_085258999.e-pms                                                                                                    |                                                                                   |                          |                 | ×     |
|----------------------------------------------------------------------------------------------------|-----------------------------------------------------------------------------------|--------------------------|-----------------|-------|
| er. 3.0, © 2019, Zahnärztekammer Westfalen-Lippe, Alle Rechte vorbehalten.<br>pms-Sicherungsdatei auswählen:<br>C:\Program Files (x86)\ZAEK Westfalen-Lippe\epms\backup\190228_085258999.e-pms ***<br>/ersion: 3.0<br>Datum: 28.02.2019 08:52:58<br>Senutzer: Administrator<br>pms-Ziel-Datenbank-Pfad auswählen:<br>C:\Program Files (x86)\ZAEK Westfalen-Lippe\epms\dataNew *** | e-pms                                                                             |                          |                 |       |
| e-pms-Sicherungsdatei auswählen:<br>C:\Program Files (x86)\ZAEK Westfalen-Lippe\epms\backup\f90228_085258999.e-pms ····<br>Version: 3.0<br>Datum: 28.02.2019 08:52:58<br>Benutzer: Administrator<br>                                                                                                    | er, 3.0. © 2019. Zahnärztekammer Westfalen-Lippe                                  | Alle Rechte vorbehalten. |                 |       |
| a-pms-Sicherungsdatei auswählen:<br>C\Program Files (x86)\ZAEK Westfalen-Lippe\epms\backup\190228_085258999.e-pms ····<br>Version: 3.0<br>Datum: 28.02.2019 08:52:58<br>Benutzer: Administrator<br>************************************                                                                                                    |                                                                                   |                          |                 |       |
| C\Program Files (x86)\ZAEK Westfalen-Lippe\epms\backup\f90228_085258999.e-pms ···· Version: 3.0 Datum: 28.02.2019 08:52:58 Benutzer: Administrator ************************************                                                                                                    | -pms-Sicherungsdatei auswählen:                                                   |                          |                 |       |
| Version: 3.0<br>Datum: 28.02.2019 08:52:58<br>Benutzer: Administrator<br>pms-Ziel-Datenbank-Pfad auswählen:<br>C\Program Files (x86)\ZAEK Westfalen-Lippe\epms\dataNew ····                                                                                                    | C:\Program Files (x86)\ZAEK Westfalen-Lipp                                        | e\epms\backup\f190228_   | 085258999.e-pms | ••••  |
| Version: 3.0<br>Datum: 28.02.2019 08:52:58<br>Benutzer: Administrator<br>pms-Ziel-Datenbank-Pfad auswählen:<br>C\Program Files (x86)\ZAEK Westfalen-Lippe\epms\dataNew ····                                                                                                    |                                                                                   |                          |                 |       |
| Version: 3.0<br>Datum: 28.02.2019 08:52:58<br>Benutzer: Administrator<br>pms-Ziel-Datenbank-Pfad auswählen:<br>C\Program Files (x86)\ZAEK Westfalen-Lippe\epms\dataNew ····                                                                                                    | *******                                                                           | *****                    |                 |       |
| Datum: 28.02.2019 08:52:58<br>Benutzer: Administrator<br>pms-Ziel-Datenbank-Pfad auswählen:<br>C\Program Files (x86)\ZAEK Westfalen-Lippe\epms\dataNew ····                                                                                                    | /ersion: 3.0                                                                      |                          |                 |       |
| e-pms-Ziel-Datenbank-Pfad auswählen:<br>C:\Program Files (x86)\ZAEK Westfalen-Lippe\epms\dataNew ····                                                                                                    | Datum: 28.02.2019 08:52:58                                                        |                          |                 |       |
| 2-pms-Ziel-Datenbank-Pfad auswählen:<br>C:\Program Files (x86)\ZAEK Westfalen-Lippe\epms\dataNew ····                                                                                                    | 3enutzer: Administrator                                                           |                          |                 |       |
| e-pms-Ziel-Datenbank-Pfad auswählen:<br>C:\Program Files (x86)\ZAEK Westfalen-Lippe\epms\dataNew ····                                                                                                    |                                                                                   | ******                   |                 |       |
| e-pms-Ziel-Datenbank-Pfad auswählen:<br>C:\Program Files (x86)\ZAEK Westfalen-Lippe\epms\dataNew ····                                                                                                    |                                                                                   |                          |                 |       |
| e-pms-Ziel-Datenbank-Pfad auswählen:<br>C:\Program Files (x86)\ZAEK Westfalen-Lippe\epms\dataNew ····                                                                                                    |                                                                                   |                          |                 |       |
| e-pms-Ziel-Datenbank-Pfad auswählen:<br>C:\Program Files (x86)\ZAEK Westfalen-Lippe\epms\dataNew ····                                                                                                    |                                                                                   |                          |                 |       |
| e-pms-Ziel-Datenbank-Pfad auswählen:<br>C:\Program Files (x86)\ZAEK Westfalen-Lippe\epms\dataNew ····                                                                                                    |                                                                                   |                          |                 |       |
| e-pms-Ziel-Datenbank-Pfad auswählen:<br>C:\Program Files (x86)\ZAEK Westfalen-Lippe\epms\dataNew<br>OK XAbbrechen                                                                                                    |                                                                                   |                          |                 |       |
| e-pms-Ziel-Datenbank-Pfad auswählen:<br>C:\Program Files (x86)\ZAEK Westfalen-Lippe\epms\dataNew<br>OK X Abbrechen                                                                                                    |                                                                                   |                          |                 |       |
| e-pms-Ziel-Datenbank-Pfad auswählen:<br>C:\Program Files (x86)\ZAEK Westfalen-Lippe\epms\dataNew<br>OK XAbbrechen                                                                                                    |                                                                                   |                          |                 |       |
| e-pms-Ziel-Datenbank-Pfad auswählen:<br>C:\Program Files (x86)\ZAEK Westfalen-Lippe\epms\dataNew<br>OK Abbrechen                                                                                                    |                                                                                   |                          |                 |       |
| e-pms-Ziel-Datenbank-Pfad auswählen:<br>C:\Program Files (x86)\ZAEK Westfalen-Lippe\epms\dataNew                                                                                                    |                                                                                   |                          |                 |       |
| C:\Program Files (x86)\ZAEK Westfalen-Lippe\epms\dataNew                                                                                                    | 7.10.1.1.00.1                                                                     |                          |                 | 8 N.E |
| V OK Abbrechen                                                                                                    | -pms-Ziel-Datenbank-Pfad auswählen:                                               |                          |                 |       |
| V OK X Abbrechen                                                                                                    | -pms-Ziel-Datenbank-Pfad auswählen:<br>C:\Program Files (x86)\ZAEK Westfalen-Lipp | e\epms\dataNew           |                 |       |
|                                                                                                    | -pms-Ziel-Datenbank-Pfad auswählen:<br>C:\Program Files (x86)\ZAEK Westfalen-Lipp | e\epms\dataNew           |                 |       |
|                                                                                                    | -pms-Ziel-Datenbank-Pfad auswählen:<br>C:\Program Files (x86)\ZAEK Westfalen-Lipp | e\epms\dataNew           | X Abbrechen     |       |

Haben Sie erfolgreich eine Wiederherstellungs-/Backup-Datei ausgewählt, wird Ihnen dies im Fenster unter dem Speicherpfad angezeigt. Es wird dann im Fenster eine kleine Info zur Version des Backups, Sicherungsdatum und auch von wem das Backup ausgeführt wurde angezeigt.

Aus der Backup-Datei heraus wird eine neue Datenbank erstellt. Für die neue Datenbank müssen Sie in der unteren Zeile den Speicherpfad für die neue Datenbank angeben, dies können Sie so wie in der obersten Zeile für die Backup-Datei mittels manueller Eingabe oder dem Datei-Explorer (drei Punkte ganz rechts in der Zeile) erledigen.

| C:\Program F                   | iles (x86)\ZAEK Westfaler                             | n-Lippe\epms\backup\19                   | 0228_085258999.e-pms |  |
|--------------------------------|-------------------------------------------------------|------------------------------------------|----------------------|--|
| Version:<br>Datum:<br>Benutzer | Bestätigen<br>Das angegebene V<br>"C:\Program Files ( | /erzeichnis:<br>(x86)\ZAEK Westfalen-Lip | ×                    |  |
|                                | Neu erstellen?                                        | Ja                                       | X Nein               |  |

Erstellen Sie den Speicherpfad und dieser existiert noch nicht, fragt der Einrichtungsassistent, ob Sie den neuen Pfad erstellen möchten, dies können Sie mit "Ja" bestätigen.

Haben Sie den Pfad bestätigt und auf "OK" gedrückt, wird Ihnen der Wiederherstellungsvorgang mit einer entsprechenden Meldung bestätigt.

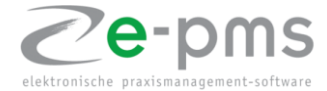

#### 4.4 Aus Version 2.2 importieren

Haben Sie bereits e-pms 2.2 in Ihrer Praxis installiert und auch schon mit Daten befüllt, können Sie die Datenbank aus e-pms 2.2 in die Version 3.0 importieren, dazu wählen Sie bei der erst Einrichtung die Option "aus Version 2.2 importieren".

Wie Sie eine Sicherung aus der Version 2.2.0 (und höher) erstellen, wird Ihnen nachfolgend erklärt.

#### 4.4.1 Datenexport aus der Version 2.2.0 und höher

1. Öffnen Sie die e-pms Serveranwendung 2.2.0 (oder höher) und gehen Sie auf den Reiter "Datenexport"

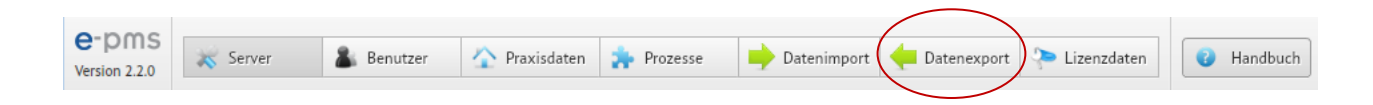

 Nehmen Sie das H\u00e4kchen bei "Folgende Dateien NICHT exportieren" bei "Reports" raus (einfach auf das H\u00e4kchen klicken). Klicken Sie nun einfach auf das Symbol "Exportdatei speichern". Ihre Daten werden nun in einer zip-Datei gespeichert und auf dem Desktop gesichert (Dateiname: epms-export-xxxxx = Datum, Uhrzeit).

| Nr.  | Dateipfad                                                                | Änderungsdat     | Größe         | Export |
|------|--------------------------------------------------------------------------|------------------|---------------|--------|
| leş. | \data\master.2.0.0.sqlite                                                | 12.10.2016 14:08 | 864,00 KByte  | ~      |
| 5    | \data\user.2.0.0.sqlite                                                  | 18.03.2019 15:58 | 67,00 KByte   | 1      |
|      | \etc\px-logo.jpg                                                         | 08.11.2018 08:22 | 111,22 KByte  | 1      |
|      | \etc\px-organigramm.jpg                                                  | 12.10.2016 14:11 | 146,64 KByte  | ×      |
|      | \etc\px-organigramm.xml                                                  | 12.10.2016 14:11 | 14,28 KByte   | ×      |
|      | \prozesse\00_Mustervorgaben ZAK\_SUB_BUS\Arbeitsunfall\1\prozessInfo.xml | 12.10.2016 14:08 | 1.018,00 Byte | *      |
|      | \prozesse\00_Mustervorgaben ZAK\_SUB_BUS\Arbeitsunfall\1\_AA1.xml        | 12.10.2016 14:08 | 1,12 KByte    | *      |
|      | \prozesse\00_Mustervorgaben ZAK\_SUB_BUS\Arbeitsunfall\1\_FC_:1.xml      | 12.10.2016 14:08 | 18,92 KByte   | *      |
|      | \prozesse\00_Mustervorgaben ZAK\_SUB_BUS\Arbeitsunfall\1\_FC1.xml.jpg    | 12.10.2016 14:08 | 184,23 KByte  | *      |
| D    | \prozesse\00_Mustervorgaben ZAK\_SUB_BUS\Arbeitsunfall\1\_MU1.xhtml      | 12.10.2016 14:08 | 609,00 Byte   | *      |
| 1    | \prozesse\00_Mustervorgaben ZAK\_SUB_BUS\Arbeitsunfall\1\_MU2.pdf        | 12.10.2016 14:08 | 24,82 KByte   | *      |
|      |                                                                          | 42.40.2047.44.00 | 4 000 00 P .  |        |

3. Diese Exportdatei wird benötigt, um Ihre alten Daten in die neue Version 3.0 zu integrieren.

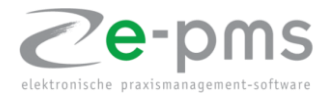

Es öffnet sich dann die folgende Einrichtungsmaske:

| Oaten aus e-pms-Datenbank Version 2.2     | importieren   |                |              |     | × |
|-------------------------------------------|---------------|----------------|--------------|-----|---|
| ver. 3.0.0.72, © 2019, Zahnärztekammer We | estfalen-Lipp | e, Alle Rechte | vorbehalten. |     |   |
| Wählen Sie die Exportdatei aus Versio     | on 2.2        |                |              |     |   |
| F:\epms-export-2019-03-19-13-54-5         | 58\1.zip      |                |              |     | X |
| Wählen Sie den Speicherort der neue       | en Datenba    | nk:            |              |     |   |
| D:\Program Files (x86)\ZAEK Westfal       | en-Lippe\e    | pms\           |              |     |   |
| Administrator-Kennwort festlegen:         |               |                |              |     |   |
| •••••                                     |               |                |              |     | • |
| Administrator-Kennwort bestätigen:        |               |                |              |     |   |
| •••••                                     |               |                |              |     | • |
|                                           | 9 - E - T - E |                |              |     |   |
|                                           | ~             | ОК             | X Abbred     | hen |   |
|                                           |               | S              | ehr unsicher |     | : |

Um den Import erfolgreich durchzuführen, benötigen Sie eine Sicherungsdatei aus e-pms 2.2 im ZIP-Format (Siehe Schritt 4.4.1 Datenexport aus der Version 2.2.0 und höher).

Die aus der Version 2.2 (+) erstellte Export-Datei muss über diese Maske eingefügt werden. In der dafür vorgesehenen Zeile ("Wählen Sie die Exportdatei aus Version 2.2") können Sie die ZIP-Datei per manueller Eingabe oder über die 3 Punkte (Datei-Explorer) ganz rechts in der Zeile hinterlegen.

Aus der Sicherungsdatei wird durch e-pms 3.0 eine neue Datenbank erstellt, für diese müssen Sie einen Speicherort festlegen, dies auch, wie bei der Wahl der Sicherungsdatei per manueller Eingabe oder über die 3 Punkte in der entsprechenden Zeile ("Wählen Sie den Speicherort der neuen Datenbank").

Als nächstes müssen Sie für die neue Datenbank das Administrator-Passwort festlegen, dieses machen Sie über die unteren beiden Zeilen in der Maske.

Sind alle Zeilen gefüllt, können Sie die Eingaben mit der OK-Taste bestätigen und die neue Datenbank wird aus der Sicherung erstellt.

| 9 Verbindung mit Datenbank herstellen                                                                           |             |                |                |
|----------------------------------------------------------------------------------------------------|-------------|----------------|----------------|
| 20-DMS                                                                                                    |             |                |                |
| ver. 3.0.0.72 © 2019 Zahnärztekammer Westfalen                                                                  | -Lippe Alle | - Rechte vorbe | halten.        |
|                                                                                                    |             |                |                |
| Anmeldename:                                                                                                    | _           |                |                |
| Administrator                                                                                                   |             |                |                |
| Kennwort:                                                                                                    |             |                |                |
|                                                                                                    |             |                | 6              |
|                                                                                                    |             |                |                |
| Kennwort ändern                                                                                                 | 1           | OK             | Abbrechen      |
| The second second second second second second second second second second second second second second second se | 1.00        | OIL            | / / objectient |

Sind alle Schritte erfolgreich durchgeführt worden, werden Sie in die normale Anmeldemaske von e-pms 3.0 weitergeleitet.

e-pms ist somit erfolgreich eingerichtet.